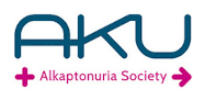

# **Quick Notes for Using the AKU Registry**

## Type in your internet browser: aku.e-dendrite.com

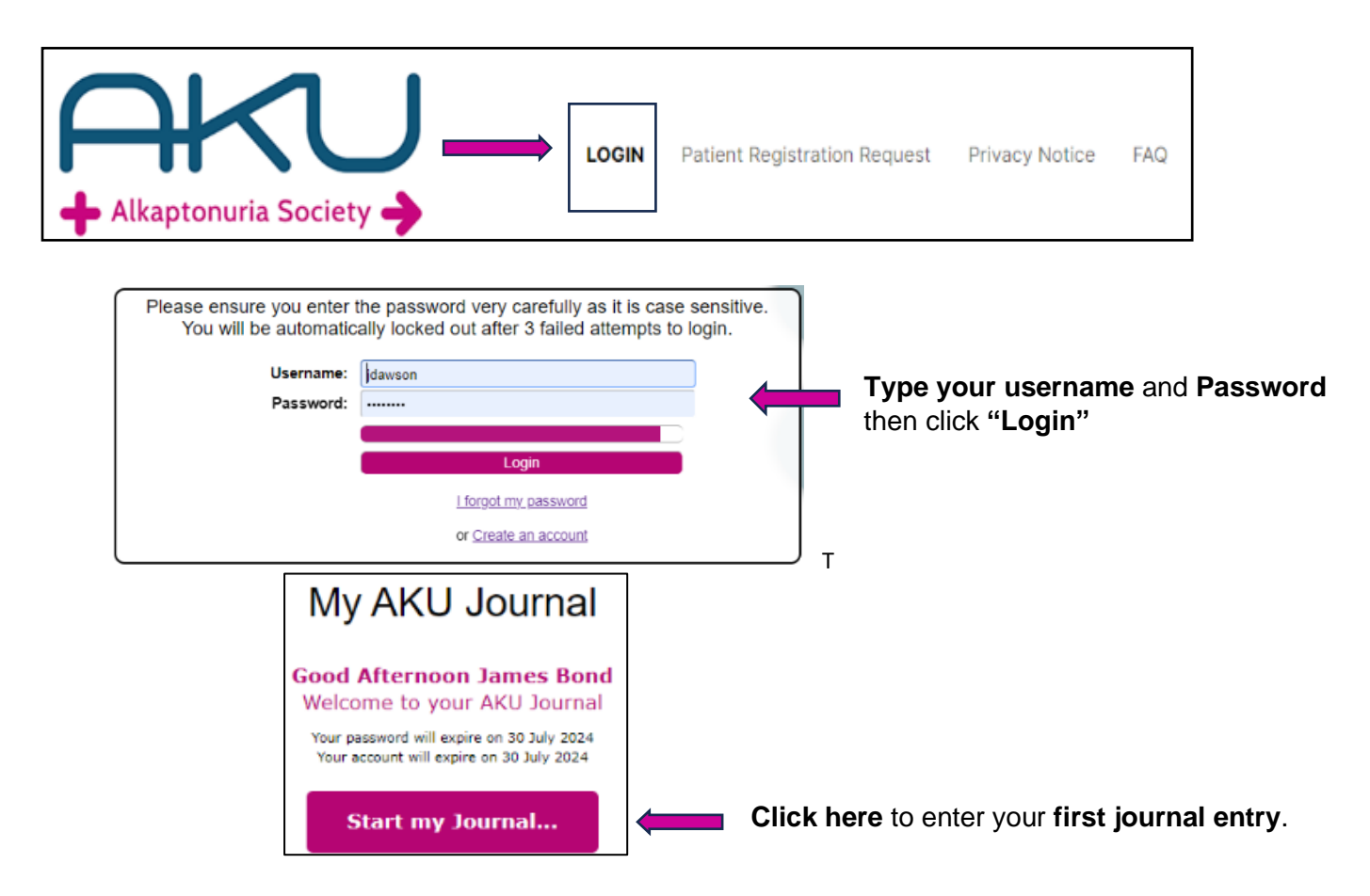

### Navigation through the registry:

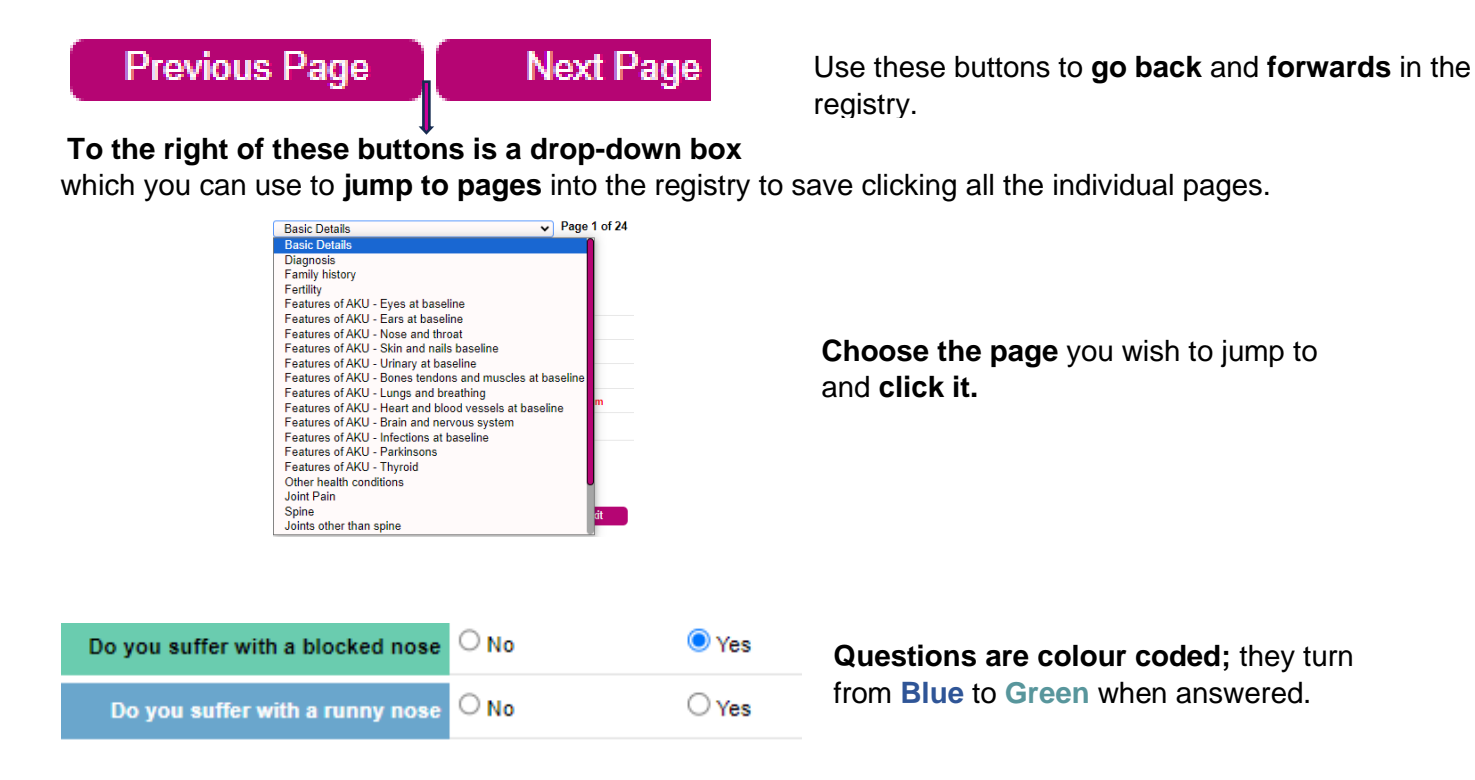

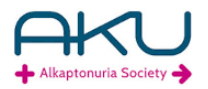

### There are different types of question in the registry, here are some examples.

Radio buttons are round, you choose one or the other. If you make a mistake "double click" on the choice to remove the answer or just click a new answer.

| Has AKU been confirmed by uri   | ne test ONo          | <b>O</b> Ye          | es                      | OUnknown      |
|---------------------------------|----------------------|----------------------|-------------------------|---------------|
| Square buttons:                 | These are <b>mul</b> | tiple choice b       | uttons, <b>click al</b> | I that apply. |
| Which muscles have you torn     | Hamstring            | ✓ Quadricep ✓ Tricep | Bicep                   |               |
| Free text: Type in your answer. |                      |                      |                         |               |
| Who made the diagnosis, ple     | ase give details     | The Consulta         | ant at my hospita       | il            |

If there are quite a few questions relating to one topic, to prevent the page being busy we split these questions up into "sections".

Examples in this registry are, **"Tendons and muscle – Tears", Tendons – Ruptures.** You can click directly on the section.

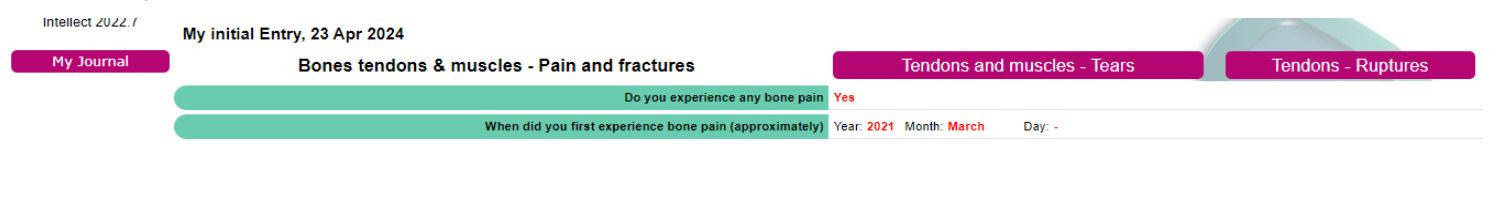

Log out

To Log out of the Registry. Use the "Logout" button to the top right-hand side and bottom left of the page.

Do not use the X browser button. If you do you the registry will be locked for

15 minutes before you can login again.

#### **Useful Notes:**

- The Summary page shows all your answers at once. If you have missed any they will show "Missing Data" in red. Click on the missing data and you will be taken to answer the question. Click "Return to Summary"
- Any technical queries email <u>national-support@e-dendrite.com</u> or for password queries use <u>registrations@e-dendrite.com</u>